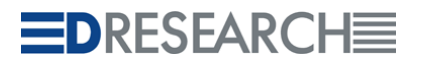

**Video solutions** 

# Hydra <sup>IP</sup> MR Series

## Digital Video Systems MR3060-4 / MR3060-6 / MR3080-8

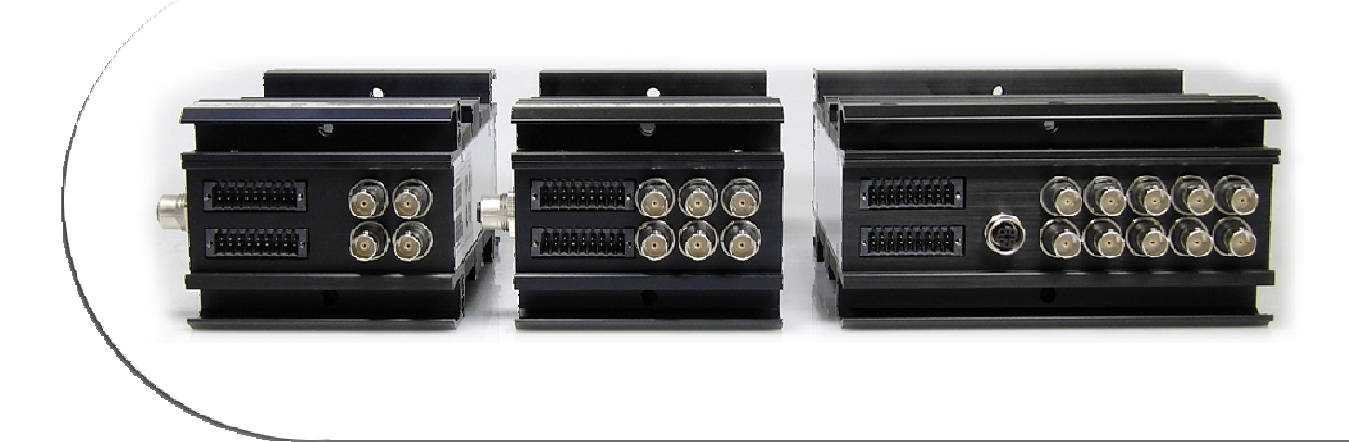

## **System Configuration**

Version 1.0.0

### CONTENT

| 1 | Gen   | eral information                                                          | . 4 |
|---|-------|---------------------------------------------------------------------------|-----|
|   | 1.1   | Supported systems                                                         | . 4 |
|   | 1.1   | Basic configuration methods                                               | . 4 |
|   | 1.1.1 | Offline configuration                                                     | . 5 |
|   | 1.1.2 | Online configuration                                                      | . 5 |
|   | 1.2   | Required accessories                                                      | . 6 |
|   | 1.3   | Internationalization – Language versions of the configuration application | . 6 |
| 2 | Syst  | em configuration                                                          | . 7 |
|   | 2.1   | System configuration through offline method                               | . 8 |
|   | 2.1.1 | Offline configuration flowchart                                           | . 8 |
|   | 2.1.2 | Preparing a USB flash drive for configuration:                            | . 8 |
|   | 2.1.3 | Down and upload of the configuration set to/from the system               | . 9 |
|   | 2.1.4 | Launching the configuration application and editing the configuration set | 10  |
|   | 2.2   | System configuration through online method                                | 12  |
|   | 2.3   | Creating a configuration for multiple systems (fleet configuration)       | 13  |
| 3 | Setti | ng the configuration parameters                                           | 15  |
|   | 3.1   | General                                                                   | 16  |
|   | 3.2   | Video/Audio input                                                         | 17  |
|   | 3.3   | Recording                                                                 | 19  |
|   | 3.4   | Video output                                                              | 21  |
|   | 3.5   | GPIO Settings                                                             | 23  |
|   | 3.6   | Communications                                                            | 24  |
|   | 3.7   | Error management                                                          | 25  |
| 4 | Poss  | sible problems and how to troubleshoot them                               | 26  |
|   | 4.1   | Possible problems with the down and upload of the                         | 26  |
|   | 4.2   | Possible problems connecting to the system                                | 27  |
|   | 4.3   | Possible problems while editing a configuration set                       | 28  |
|   | 4.4   | Problematic behaviour after changing the configuration                    | 28  |

## **Document Version History**

| Version | Date       | Information          | Person             |
|---------|------------|----------------------|--------------------|
| 1.0.0   | 2011-01-17 | Creation Version 1.0 | Peter Schüßler, PM |
|         |            |                      |                    |
|         |            |                      |                    |
|         |            |                      |                    |

© Copyright 2011 DResearch Fahrzeugelektronik GmbH. All rights reserved.

#### **1** General information

This document describes the configuration of the HydraIP DVR. There is a brief description of the different configuration methods at the beginning, which are used to configure the systems. This is followed by a detailed description of the procedure, the configuration options and their parameters.

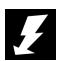

#### NOTE:

Currently, the configuration of the system is possible with a USB flash drive (offline configuration). The configuration of one or more systems through a direct network connection (online configuration) is expected to be available in April 2011

#### 1.1 Supported systems

These instructions apply for the following HydraIP series systems:

- MR3060-4 Single Unit, Master
- MR3060-6 Single Unit, Master, Slave
- MR3080-8

#### 1.1 Basic configuration methods

While the online method needs an existing TCP/IP network connection (through a direct cable connection, mobile 3G/HSPA/UMTS/GPRS or WiFi) between the configuration PC and the DVR (Digital Video Recorder), only a USB flash drive is needed for the offline method. The following is a brief overview of the configuration methods:

#### 1.1.1 Offline configuration

## NOTE:

Currently, the configuration of the system is possible with a USB flash drive (offline configuration). The configuration of one or more systems through a direct network connection (online configuration) is expected to be available in April 2011.

Carrying out the offline configuration procedure:

- **Step 1:** You will receive a package (per CD, Mail or FTP) with default configurations for all system types it also contains the configuration application. Extract the archive and prepare a USB-configuration flash drive therewith.
- Step 2: Download the configuration for one or more systems to the USB flash drive.
- **Step 3:** Editing the configuration on the PC the application manages 3 sets of configurations for every system (Original, Editing, Release), followed by release and storage of edited/created configuration sets.
- **Step 4:** Importing the configuration to the system.

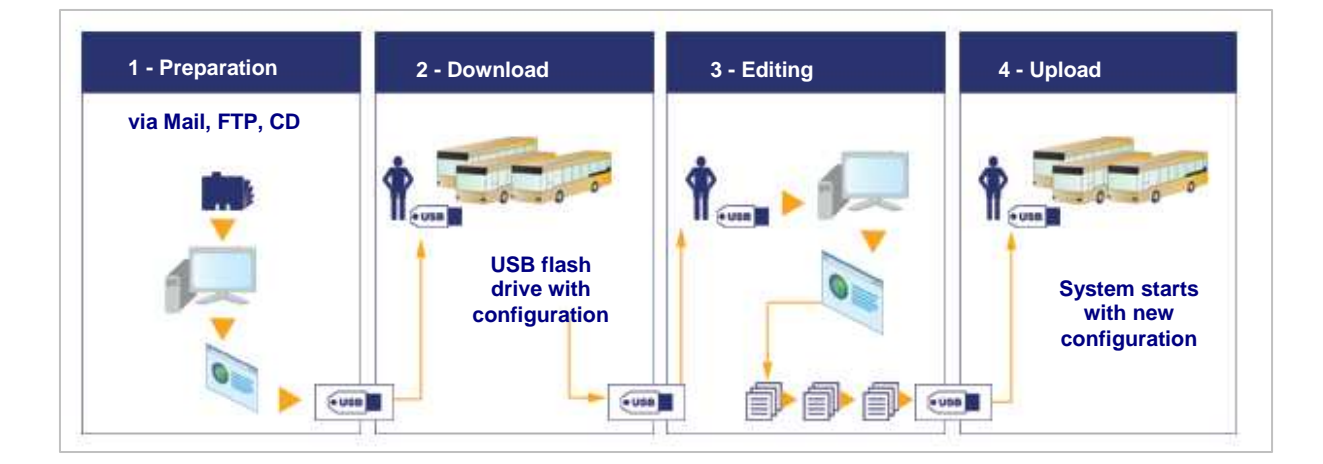

#### 1.1.2 Online configuration

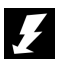

### NOTE:

An online configuration of one or more systems through a direct network is expected to be available in April 2011.

With this method, there has to exist a direct network connection between the configuration PC and the DVR. This can be achieved through a direct cable connection (e.g. during the installation in the vehicle), mobile 3G/HSPA/UMTS/GPRS<sup>1</sup> or WiFi<sup>2</sup>.

<sup>&</sup>lt;sup>1</sup> System has to be equipped with transmission components (WiFi and/or Mobile)

<sup>&</sup>lt;sup>2</sup> System has to be equipped with transmission components (WiFi and/or Mobile)

#### 1.2 Required accessories

The following conditions are necessary, to configure one or more HydraIP systems:

#### For Offline Configuration:

- HydraIP System(s)
- PC with XP, Vista or Windows 7 and a USB-Port
- Web browser (Mozilla Firefox Ver. 3.0 or higher, Microsoft Internet Explorer Ver. 7.0 or higher)
- a USB flash drive (2 GB or more) prepared as a configuration flash drive

#### For Online Configuration:

- An existing and stable network connection between the PC and HydraIP system (this can exist through a cable connection or a different connection technology e.g. 3G/UMTS, WiFi or fleet management FMS)
- PC with XP, Vista or Windows 7
- Web browser (Mozilla Firefox Ver. 3.0 or higher, Microsoft Internet Explorer Ver. 7.0 or higher)

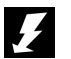

### NOTE:

Please take into account, that the configuration of the system is only possible, if all the mentioned conditions are met. This includes that the system has the appropriate equipment and is properly configured (e.g. an online configuration of the system over WiFi is only possible, if the necessary infrastructure (WiFi Access points) is working, the necessary network access is given (permissions, firewall) and the software of the systems is properly configured (equipping of the system with WiFi components, activation in the configuration)).

#### 1.3 Internationalization – Language versions of the configuration application

The configuration application is currently available in German and English. The language changes automatically:

- Internet Explorer: If the language settings (Regional and Language Options in Control Panel) are set to German, the German version starts. If it is set to English or another language, the English version starts.
- **Mozilla Firefox:** The language of the configuration application depends on the browser version. If you are using a German version of Firefox, the application starts in German. If another version is installed, the application starts in English.

#### 2 System configuration

The configuration's graphical user interface is identical for both online and offline methods, they merely differ in procedure. While there is direct access to the system through the online method, the offline method uses a USB flash drive to transfer data to the configuration PC.

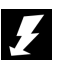

#### NOTE:

The systems configuration files consists of a set of different files, which will be referred to as set or configuration set. A configuration set includes, along with system specific configuration files, other files that are needed for configuration.

Don't ever manually change single files of a set – it is possible that the system will not load the configuration or a fatal system error can occur. In worst case, the system will fail to start and has to be sent to the system integrator or manufacturer for repair. Such system errors are recorded in the system's log files and are identifiable during analysis.

Such cases result in an automatic loss of all guarantee or warranty claims – any repairs of the system will be charged and billed.

#### 2.1 System configuration through offline method

#### 2.1.1 Offline configuration flowchart

## £

NOTE:

You will need a USB flash drive prepared as a configuration flash drive. Please make sure that the flash drive has sufficient storage capacity – minimum 2 GB. Use a USB flash drive with LED display – data transfer between the DVR and USB flash drive is visible therewith.

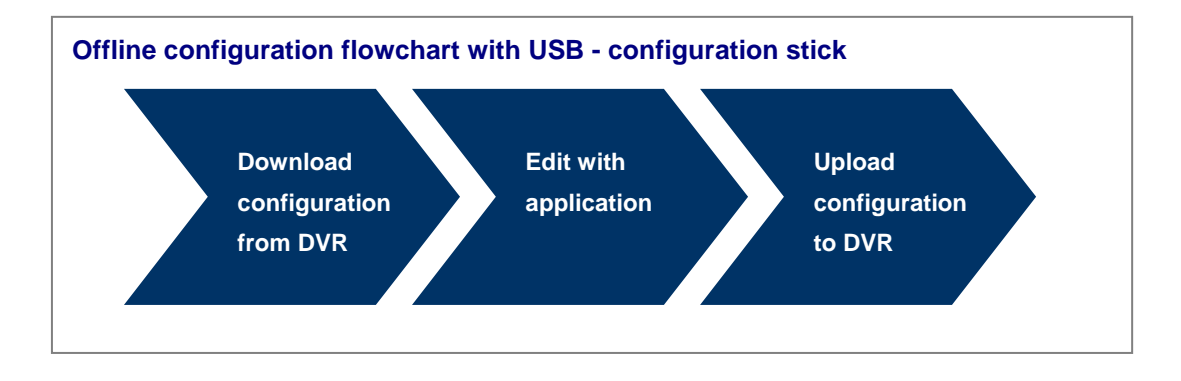

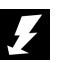

## NOTE:

Preparation of the USB flash drive is only necessary for the first use. You can use the same drive, for configuration of all video systems in the entire fleet. The configuration tool is a web application and requires an installed web browser such as Microsoft Internet Explorer (Version 7.0 or higher) or Mozilla Firefox (Version 3.0 or higher).

Enable JavaScript in your web browser and confirm access to the file system at the start of the application, as well as the execution of ActiveX components.

#### 2.1.2 Preparing a USB flash drive for configuration:

- Format a commercial USB flash drive (at least 2 GB)
- Download the configuration application (\*.zip or self-extracting \*.exe) and save it locally on the configuration PC
- Extract the file and copy the folder to the flash drive.
- The USB flash drive has now been prepared as a configuration flash drive.

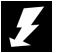

#### NOTE:

The data package is going to create a folder with all the necessary files during extraction – DO NOT rename this folder! Otherwise the system will NOT recognize the configuration flash drive and it will not be possible to Down/Upload the configuration set.

#### 2.1.3 Down and upload of the configuration set to/from the system

#### Download the configuration set from the system

After successfully downloading the configuration set, the process can begin on the configuration PC. To download the configuration set from the DVR, do the following:

- Take the configuration flash drive and connect it to the DVR
- Wait until download has finished (LED lights flash green)
- Remove the flash drive from the DVR and connect it to the configuration PC
- Start the configuration application (configApp.html). You will find the file in the root folder of the flash drive.

#### Upload of configuration set to the system

- The edited configuration set will be saved automatically on the flash drive, after RELEASE and prepared for upload to the system. Remove the USB flash drive from the configuration PC and connect it to the system
- The system will automatically recognize the configuration set and start the upload
- Remove the flash drive after the upload process has finished. The system will reboot, load the new configuration set and start with the new settings

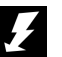

### NOTE:

If the system signals a configuration error after reboot (LED STATE = red, ERROR = orange flash), the new configuration set failed to load. Possible causes could be: An outdated firmware version (firmware and configuration are incompatible) or the configuration set contains incorrect entries.

In this case, try to edit the configuration again, save it and reload it to the system. At the same time, you should do a firmware update with the most current firmware. If the problem persists, contact customer service

#### 2.1.4 Launching the configuration application and editing the configuration set

After you have downloaded the configuration set from the system, you can begin to edit it. Insert the configuration flash drive into the configuration PC and launch the configuration application on the flash drive:

- Remove the flash drive after successful download (see LED codes) from the system
- Connect the flash drive to your PC and open the file *configApp.html* with a web browser (confirm access to the file system, as well as the execution of ActiveX components)
- Choose a configuration and open it for editing

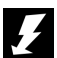

#### NOTE:

You have to confirm access to the file system through the browser, during the start of the configuration application (configApp.html). It is necessary to enable the execution of ActiveX components, if Internet Explorer is used. Note that the Java Script functions of your web browser have to be enabled.

An overview of all systems will open after the launch of the configuration application. You will find a list of default configurations for all DVR systems, after the creation of a new configuration flash drive. If you are using an existing configuration flash drive, all systems will be listed that have been edited with this flash drive.

Every system functions with an internally stored configuration set. Three different configuration sets are managed by the configuration application:

| ORIGINAL | This is the configuration set stored on the DVR. It is automatically saved to the USB flash drive (download) when connected to the system.                                            |
|----------|----------------------------------------------------------------------------------------------------|
| EDITING  | The configuration set to be edited. This set is provided as an editable version after selection of a DVR configuration (a copy of the ORIGINAL set). This set can be changed at will. |
| RELEASE  | This set is released for upload, upon completion of changes. Only this set is transferred to the device, when connecting the configuration flash drive to the DVR.                    |

ſ

| 2) | /ervie |                       | configuration - |                         |                          |                     |          |                        |                        |          |           |
|----|--------|-----------------------|-----------------|-------------------------|--------------------------|---------------------|----------|------------------------|------------------------|----------|-----------|
|    |        |                       |                 |                         |                          |                     |          |                        |                        |          |           |
| 1  | eate f | fleet configuration * | Duplicate *     | Edit * Rele             | ease 🍸 Delete            | •                   |          |                        |                        |          |           |
|    |        | DVR label             | DVR serial      | ORIGINAL<br>(from D)/R) | EDITING<br>(for release) | RELEASE<br>(to DVR) | ORIGINAL | EDITING                | released:              | uploaded | stored by |
| >  | 1      | mr3060-4              | mr3060-4        |                         | e (in referrer)          | Q                   |          | 2011-01-25             | 2011-01-25             |          |           |
| 5  | 2      | mr3060-6              | mr3060-6        | 0                       | •                        | ٢                   |          |                        |                        |          |           |
|    | 3      | mr3060-MS             | mr3060-MS       | 0                       | 0                        | 0                   |          | 2011-01-25<br>16:39:34 | 2011-01-25<br>16:33:02 |          |           |
| Ş, | 4      | mr3080-8              | mr3080-8        |                         | 6                        | 0                   |          |                        |                        |          |           |
|    |        |                       |                 |                         |                          |                     |          |                        |                        |          |           |

| Group | Description                                                                                                    |
|-------|----------------------------------------------------------------------------------------------------|
| 1     | Tabs for "DVR Overview"and interface for the selected configuration set. All DVRs that have already been configured with the USB-configuration flash drive are listed in the overview (Download or Upload of a configuration set to or from the DVR). After selection of a DVR configuration and the action to be taken (duplicate, edit, release or delete), a view of the selected configuration set opens automatically |
| 2     | Button for creation of a fleet configuration Following the selection of a configuration set (as starting basis), a special set named <b>globalConfig</b> is created.                                                                                                    |
| 3     | Button for duplicating, editing, releasing and deleting single configuration sets and/or an entire entry.                                                                                                    |
| 4     | Label and serial number of a DVR with an existing configuration set. In the view above are default configurations of different DVRs that can be used as a basis for the creation of new configurations. If there aren't any device names assigned in the configuration of the DVR, the serial number is shown as label.                                                                                                    |
| 5     | Configuration set ORIGINAL – this stems from the DVR and was saved to the configuration flash drive with download. The green icon signals the presence of the set, the red icon shows that there hasn't been any set of this type generated for this for entry                                                                                                    |
| 6     | Configuration set EDITING – this must be explicitly generated from an existing set. This is the version to be edited and can be edited at will. After edit is completed, the set RELEASE is generated from this set, which is loaded to the DVR.                                                                                                    |
| 7     | Configuration set RELEASE – this has to be explicitly created and is the configuration that is saved to the DVR after editing (Upload).                                                                                                    |
| 8     | Date and time of modification for every configuration set (Original, Editing and Release) is saved in these three columns.                                                                                                    |
| 9     | These two columns are used for orientation. You can identify which DVR the configuration stems from and on what device it was later transferred to.                                                                                                    |

#### 2.2 System configuration through online method

## NOTE:

Please note that the online configuration function will not be available until April 2011. Until then, all systems will have to be configured with the offline configuration method.

To load, edit or save a system configuration, there has to be a TCP/IP connection established between the configuration PC and the system.

#### Direct cable connection between the system and PC

- Use a CAT5 patch cable with a RJ45 connector and a M12 connector
- Connect the PC to the system

#### Connection over Wi-Fi or mobile radio

- There has to be a wireless TCP/IP connection between the System and PC. The system has to be equipped with broadcast functionality (Wi-Fi/3G)
- Should the system not be accessible, there are several possible causes for this:
  - The vehicle and its system are in an area with no coverage
  - Misconfiguration of the system
  - SIM card is blocked
  - Network congestion or other problems with the provider, or within the Wi-Fi range

To connect to the system, use one of the supported web browsers and enter the IP-Address of the system. After establishing a successful connection, the configuration set will load into the browser and can be edited and saved. The system will reboot after saving. A new connection is only possible after a successful reboot.

You can start the system configuration over the graphic user interface of the Fleet Management System (FMS). There is a detailed description in the user manual of the FMS.

#### 2.3 Creating a configuration for multiple systems (fleet configuration)

## £

NOTE:

It is possible to configure multiple systems with the same configuration parameters through the fleet configuration option. Be aware that a uniform configuration can only be applied to systems of the same device type. Should you have different systems installed in your vehicle fleet (e.g. MR3060-6 and MR3080-8), there has to be a separate fleet configuration created for every device type.

To create a configuration that is to be installed on all DVRs of a vehicle fleet, you have to apply a fleet configuration. Default configurations or other DVR configurations are available as a basis. Take the following steps (the depiction of the screenshots follows – these are marked with step-IDs):

| Step | Description                                                                                                    |
|------|----------------------------------------------------------------------------------------------------|
| 1    | Choose the configuration that will be loaded to the DVR. This can be any configuration set (Original, Editing, Release) from any DVR, of which its configuration has been saved to the USB flash drive and appears in the overview. Alternatively, a default configuration can be selected. Please take notice, that there has to be a separate fleet configuration for every system type. If you are using, for example, the MR3060-6 and MR3080-8 within a vehicle fleet, each of these systems has to have its own fleet configuration created. |
| 2    | Create an editable set by activating the fleet configuration button.                                                                                                    |
| 3    | The new set can now be opened for editing – activate therefore the <b>edit</b> button and select the <b>set Editing</b> from the menu – the set will then open in editing modus and the parameters can now be changed and saved. (See instructions in chapter 3)                                                                                                    |
| 4    | After completing the modification process, the <b>set Editing</b> has to be made public, by generating the <b>set Release</b> . For this, you have to click on the release button.                                                                                                    |
|      | The configuration is now prepared for upload to the DVR. The fleet update can be initiated by connecting the configuration stick to all DVRs of the fleet and thus transferring the configuration set per upload unto all devices.                                                                                                    |

| Ove            | erviev                  | 1<br>wall DVR                                   | DVR configuration -                        |                        | Sele                     | ection of an<br>set Edi<br>figuration, g | ny configu<br>ting on<br>globalConf | iration, fo<br>the co<br>ig) | onfiguratio | / creatin<br>on (flee | g<br>.t       |
|----------------|-------------------------|-------------------------------------------------|--------------------------------------------|------------------------|--------------------------|------------------------------------------|-------------------------------------|------------------------------|-------------|-----------------------|---------------|
| Cre            | eate fl                 | leet configura                                  | ition 🝸 Duplicate 📍                        | Rel                    | ease 🔨 Delete            | ~                                        |                                     |                              |             |                       |               |
| fi<br>fi<br>fi | rom C<br>rom C<br>rom C | Configuration<br>Configuration<br>Configuration | set ORIGINAL<br>set EDITING<br>set RELEASE | ORIGINAL<br>(from DVR) | EDITING<br>(for release) | RELEASE<br>(to DVR)                      | ORIGINAL<br>downloaded:             | EDITING<br>saved:            | released:   | uploaded<br>to DVR:   | stored by:    |
| 0              | 1                       | mr3060-4                                        | Creates a new set of con                   | figuration data fi     | rom specified            | 0                                        |                                     |                              |             |                       |               |
| 0              | 2                       | mr3060-6                                        | version as a global fleet o<br>mr3060-6    | onfiguration           |                          | 0                                        |                                     |                              |             |                       |               |
| 0              | 3                       | mr3060-MS                                       | mr3060-MS                                  | 0                      | 0                        | 0                                        |                                     | 2011-01-25                   | 2011-01-25  | danananananan<br>T    | adiaaaaaaaaaa |
| 0              | 4                       | mr3080-8                                        | mr3080-8                                   | 0                      | 0                        | 0                                        |                                     |                              |             |                       |               |

|     |         | 2                    |               |        |                 | Open<br>autom | and edit  <br>atically. | parameters       | s. A file set          | will be g              | jenerateo |           |
|-----|---------|----------------------|---------------|--------|-----------------|---------------|-------------------------|------------------|------------------------|------------------------|-----------|-----------|
| Ov  | erviev  | wall DVR DVR cor     | nfiguration - |        |                 |               |                         |                  |                        |                        |           |           |
| Cre | eate fl | leet configuration * | Duplicate 🔻   | Edit 💌 | Release *       | Delete *      | 1                       |                  |                        |                        |           |           |
|     |         |                      | ()            | Confi  | guration set OF | RIGINAL       | 5                       |                  |                        |                        |           |           |
|     |         | DVR label            | DVR serial    | Confi  | guration set ED |               | RELEASE                 | ORIGINAL         | EDITING                | released:              | uploaded  | stored by |
|     | 1       | mr3060-4             | mr3060-4      | 0      |                 | Open cor      | figuration data         | a of the working | 2011-01-25<br>15:07:48 | 2011-01-25<br>18:14:47 | 10 DVIX.  |           |
| )   | 2       | mr3060-6             | mr3060-6      | 0      | 6               | <b>)</b>      | 0                       |                  |                        |                        |           |           |
| >   | 3       | mr3060-MS            | mr3060-MS     | 0      | 0               | )             | 0                       |                  | 2011-01-25<br>16:15:31 | 2011-01-25<br>16:33:02 |           |           |
| )   | 4       | mr3080-8             | mr3080-8      | 0      | 6               | )             | •                       |                  |                        |                        |           |           |
|     | 2.82    |                      |               | 0      | 6               | 8             | <u>A</u>                |                  | 2011-01-25             |                        |           |           |

| Ov | verviei | wall DVR DVR cor     | nfiguration -     |                   |          |                     | The set<br>uploade | Editing ha     | is now be<br>VR, after o | en created<br>completion | . It is read<br>of editing | y to be  |           |
|----|---------|----------------------|-------------------|-------------------|----------|---------------------|--------------------|----------------|--------------------------|--------------------------|----------------------------|----------|-----------|
| Cr | eate f  | leet configuration * | Duplicate *       | Edit *            | Rel      | ease 💌              | Delete             | RIGINAL        |                          |                          |                            |          |           |
|    |         | DVR label            | DVR serial number | ORIGIN<br>(from D | C<br>VR) | onfigura<br>(for re | tion set El        |                | ORIGINAL                 | EDITING                  | released:                  | uploaded | stored by |
| )  | 1       | mr3060-4             | mr3060-4          | 0                 |          |                     | >                  | Copy of Config | uration set REL          | EASE                     | uration set EDIT           | ING to   |           |
| C  | 2       | mr3080-6             | mr3060-6          | 0                 |          | Ç                   | 2                  | 0              |                          |                          |                            |          |           |
| О  | 3       | mr3060-MS            | mr3060-MS         | 0                 |          | 6                   | >                  | 0              |                          | 2011-01-25               | 2011-01-25<br>16:33:02     |          |           |
| Э  | 4       | mr3080-8             | mr3080-8          | Ø                 |          | Ç                   | )                  | 0              |                          |                          |                            |          |           |
| 5  | 2       | Elect coefiguration  | alabalConfig      | 8                 |          | G                   |                    | 6              |                          | 2011-01-25               |                            |          |           |

|     |        | 4                    |                   |                        | Set Re<br>now b          | lease is ge<br>e started th | nerated. U<br>erewith.  | pdate of t             | he entire f            | leet can            |          |
|-----|--------|----------------------|-------------------|------------------------|--------------------------|-----------------------------|-------------------------|------------------------|------------------------|---------------------|----------|
| )v( | erviev | w all DVR DVR cor    | nfiguration -     |                        |                          |                             |                         |                        |                        |                     |          |
| re  | eate f | leet configuration 🔻 | Duplicate *       | Edit * Rele            | ase De e                 | *                           |                         |                        |                        |                     |          |
|     |        | DVR label            | DVR serial number | ORIGINAL<br>(from DVR) | EDITING<br>(for release) | RELEASE<br>(to DVR)         | ORIGINAL<br>downloaded: | EDITING<br>saved:      | released:              | uploaded<br>to DVR: | stored b |
| 5   | 1      | mr3060-4             | mr3060-4          | 0                      | 0                        |                             |                         | 2011-01-25<br>15:07:48 | 2011-01-25<br>16:14:47 |                     |          |
| 5   | 2      | mr3060-6             | mr3060-6          | 0                      | 0                        |                             |                         |                        |                        |                     |          |
|     | 3      | mr3060-MS            | mr3060-MS         | 0                      | 0                        | 0                           |                         | 2011-01-25 16:15:31    | 2011-01-25             |                     |          |
| 2   |        |                      |                   |                        |                          |                             |                         |                        |                        |                     |          |
| 2   | 4      | mr3080-8             | mr3080-8          | 0                      | 0                        |                             |                         |                        |                        |                     |          |

#### 3 Setting the configuration parameters

After selecting a system from the overview (offline method), followed by selection of a configuration set with the **[EDIT]** button, the configuration set (every set of a configuration can be selected for edit) is opened. Using the online method, the interface is opened directly after selecting the device. Please notice that only one set at a time can be opened for edit.

| General Vi | ideo/Audio inputs | Recordings | Video output | GPIO settings | Communications | Error managemen |
|------------|-------------------|------------|--------------|---------------|----------------|-----------------|
|------------|-------------------|------------|--------------|---------------|----------------|-----------------|

The two main tabs from the top row cannot be closed. The configuration of the system is built around a logical sequence (from left to right):

- General parameter settings
- Audio and Video configuration
- Recording mode configuration
- Video output to monitor configuration
- Digital input/output configuration
- System communication interface configuration
- Requirements for the system during events and errors (error management)

The data can be saved at any time with the **Save Configuration** button. Any changes can be deleted, by selecting the **Configuration Reset** button. Thereby the last saved state will be loaded (if any data was saved during the modification of a set, it will be restored to the last saved state). Only after changing a parameter, are both buttons activated.

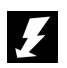

#### NOTE:

The application does not do any plausibility tests. To avoid any configuration errors in the system, the parameters should be set with the utmost care. However, the graphic interface supports the parameterization with tool tips and entry checks (not all boxes). Use only supported characters during input: digits (0-9), letters (a-z, A-Z), spaces, dot, dash, etc. Avoid special characters (like `, \$, etc), umlauts and other characters.

#### 3.1 General

General parameters can be set in this section. Furthermore, relevant information concerning the system will be shown at a later date.

|                         | puts Recordings Video o | utput GPIO settings | Communications | Error management |
|-------------------------|-------------------------|---------------------|----------------|------------------|
| Save Configuration      | leset Configuration     |                     |                |                  |
| General device pro      | perties                 |                     |                |                  |
| DVR Label:              | mr3060-4                |                     |                |                  |
| Configuration created   | 1.1.0                   |                     |                |                  |
| by application version. |                         |                     |                |                  |

| Parameter                | Description                                                                                                    |
|--------------------------|----------------------------------------------------------------------------------------------------|
| DVR Label                | Any label can be chosen for the system - you can enter a logical vehicle number or vehicle registration number. Please consider that the label should be kept as unspecific as possible, during the creation of the fleet configuration, since the configuration will be saved on different DVRs. |
| Version                  | This is the version of the configuration application that was used to make this set. The field is not editable.                                                                                                    |
| System follow-up<br>time | Set a follow-up time for the system. This should be enabled, if the system is to record for a certain time after being shut off (after deactivation of the ignition signal).                                                                                                    |

#### 3.2 Video/Audio input

## Note :

Please note that there aren't any separate profiles for alarm and ring recordings (available March 2011).

| CL IEN IAconfig          | App.html - Window     | s Internet Expl       | orer    |                                           |                |                           |                         |                     |                                                                                                    |
|--------------------------|-----------------------|-----------------------|---------|-------------------------------------------|----------------|---------------------------|-------------------------|---------------------|----------------------------------------------------------------------------------------------------|
| C:\CLIENT\configApp.html |                       |                       |         |                                           | <b>~</b> [•    | 🄄 🗙 💐 Live :              | Search                  |                     |                                                                                                    |
| Bearbeiten A             | insicht Favoriten Ex  | tras ?                |         |                                           |                |                           |                         |                     |                                                                                                    |
| avoriten 🛛 🍰 🌡           | 🖞 Web Slice-Katalog 👻 |                       |         |                                           |                |                           |                         |                     |                                                                                                    |
| :\CLIENT\configAp        | p.html                |                       |         |                                           |                |                           | • 🛯 • 🖃 🧃               | 🔹 🔹 Seite 🗸         | Sicherheit 🗾 Extras 🕶 🌘                                                                                                    |
| verview all DVR          | DVR configuration -   | mr3060-MS             |         |                                           | Configurable   | e cameras<br>the configur | at the vi<br>ation of a | deo in<br>Master    | puts. In this<br>/Slave system                                                                                                    |
| General Video            | Audio inputs Reco     | rdings Video          | output  | GPIO settings                             | MR306-6 is     | opened. In                | this case,              | the ca              | meras of the                                                                                                    |
| Save Configura           | ation Reset Configu   | ration                |         |                                           | slave, on the  | e right, are co           | onfigurable             | . (Only v           | vith M/S)                                                                                                    |
| Definition of            | cameras & video       | inputs (DVR)          |         |                                           | Definition of  | cameras & vide            | o inputs (slav          | e)                  |                                                                                                    |
| Video input              | Label                 | Active<br>(connected) | vide    | Recording profile                         | Video input    | Label                     | Active<br>(connected)   | Mirror video<br>out | Recording profile                                                                                                    |
| vin/1                    | Kamera 1              |                       | Г       | VideoProfile 1                            | S/vin/1        | Kamera 7                  | 2                       | Г                   | VideoProfile 1                                                                                                    |
| vin/2                    | Kamera 2              | <b>N</b>              | Г       | VideoProfile 1                            | S/vin/2        | Kamera 8                  | <b>N</b>                | Г                   | VideoProfile 1                                                                                                    |
| vin/3                    | Kamera 3              | V                     | Г       | VideoProfile 1                            | S/vin/3        | Kamera 9                  | <b>v</b>                | Г                   | VideoProfile 1                                                                                                    |
| vin/4                    | Kamera 4              | P                     | Г       | VideoProfile 1                            | S/vin/4        | Kamera 10                 | 2                       | Г                   | VideoProfile 1                                                                                                    |
| vin/5                    | Kamera 5              | <b>N</b>              | Γ       | VideoProfile 1                            | S/vin/5        | Kamera 11                 | <b>v</b>                |                     | VideoProfile 1                                                                                                    |
| vin/6                    | Kamera 6              | ম                     | Г       | VideoProfile 1                            | S/vin/6        | Kamera 12                 | D                       | Г                   | VideoProfile 1                                                                                                    |
| Recording pr             | rofiles (video)       |                       |         |                                           |                |                           |                         |                     | 12.                                                                                                    |
| Label                    | Frame rate            | Video format          | quality | Bitrate Fixe                              | Profiles for a | audio and vi              | deo record              | inas. It            | is possible to                                                                                                    |
| VideoProfile 1           | 8                     | 2CIF 0                |         | 19000 IV                                  | set up multi   | ple profiles t            | hat can be              | then as             | ssigned to the                                                                                                    |
| profile: profile/10      | 3                     | 2CIF 70               |         | 1000000                                   | cameras in t   | he camera de              | efinition se            | lection.            | , Contraction of the second second se |
| new line De              | lete                  |                       |         | transmitter and the formation of minister |                |                           |                         |                     |                                                                                                    |
|                          |                       |                       |         |                                           |                |                           |                         |                     |                                                                                                    |
|                          |                       |                       |         |                                           |                |                           |                         |                     |                                                                                                    |
|                          |                       |                       |         |                                           |                |                           |                         |                     |                                                                                                    |
|                          |                       |                       |         |                                           |                |                           |                         |                     |                                                                                                    |
|                          |                       |                       |         |                                           |                |                           |                         |                     |                                                                                                    |
|                          |                       |                       |         |                                           |                | A 14 14 14 14             | a                       |                     |                                                                                                    |

| Parameter          | Definition of cameras und video inputs                                                                                                    |
|--------------------|----------------------------------------------------------------------------------------------------|
| Source             | The audio and video inputs correspond to physically existing interfaces. There is an individual view for every system – depending on the amount of inputs. This value is not editable.                                                                                                    |
| Label              | The labels for the cameras can be set here. You should choose a camera label that can be clearly assigned. The label is shown in the analysis software.* Avoid special characters and umlauts. Should a label be changed, it is updated in the following tabs.                                                                                                    |
| Active (connected) | This parameter identifies if a camera is physically connected to the video input. Only active cameras are considered for the configuration.                                                                                                    |
| Monitor mirroring  | With this parameter you determine if the camera signal is to be mirrored for the monitor display. It should be noted that during recording the camera signals are always recorded unmirrored, even if mirroring is enabled on the monitor.                                                                                                    |
| Standard profile   | Here a profile is chosen, with which you select the values (frame rate, quality, etc.) that<br>are used for recording the camera signal and audio signal respectively If there aren't any<br>recordings to be made from the camera, select "no recording" here The profiles that have<br>been created in the lower section are shown in the selection list. There is a standard<br>profile for both audio and video available per default. |

\* Currently the labels aren't displayed in the ImageFinderNX

| Parameter               | Recording profiles                                                                                                    |
|-------------------------|----------------------------------------------------------------------------------------------------|
| Label                   | Define here a label for the profile (e.g. standard profile, high quality, etc.)                                                                                                    |
| Frame rate              | Here you can set what frame rate is used to capture with.<br><b>Attention:</b> The GUI allows entry of meaningless numerical values – always enter a<br>meaningful value between 1 and 25 fps.<br><b>Recommended setting:</b> 4,6,8 or 12 frames)                                                                                                    |
| Video format            | Setting the video format. Choices: quarter frame CIF (288 x 352 Px), half frame 2CIF (720 x 352 Px) as well as full frame 4CIF (720 x 576 Px).<br>Recommended setting: 2CIF                                                                                                    |
| Video quality           | Setting the video quality. The system works internally with a default setting of $50\%$ - the system is using default settings, if a 0 or <i>invalid</i> is displayed. Here you can enter the value range: $0 - 100$ (in %, the value controls the compression method of the system). It is not allowed to enter any values that are negative or out of range. <b>Recommended setting:</b> 50 |
| Bitrate                 | Bit rate setting that the system uses to capture with.                                                                                                    |
| Using fixed<br>bitrates | If this field is enabled, the system captures with fixed bitrates. If this field is deactivated, the video system captures continually with the selected quality level (0-100%).                                                                                                    |

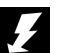

#### NOTE:

The right parameter values should be chosen, so that there is no waste of storage capacity or poor system performance (permanent overload). In principle, the quality selection should allow the identification of individuals.

Recommendation of the manufacturer:

Video format 2CIF, 6 frames per second (fps), 50% quality or Bitrate of 100.000 Bit/s.

#### 3.3 Recording

|                                                                                                    |                                                                                                    |                                                                                                    |                                                                      |                                                                                                    | M N K Live Search                                                                                                    |                                                                                                    |                                                                             |                                           |  |
|----------------------------------------------------------------------------------------------------|----------------------------------------------------------------------------------------------------|----------------------------------------------------------------------------------------------------|----------------------------------------------------------------------|----------------------------------------------------------------------------------------------------|----------------------------------------------------------------------------------------------------|----------------------------------------------------------------------------------------------------|-----------------------------------------------------------------------------|-------------------------------------------|--|
| Bearbeiten                                                                                                    | Ansicht Favoriten                                                                                                    | Extras ?                                                                                                    |                                                                      |                                                                                                    |                                                                                                    |                                                                                                    |                                                                             |                                           |  |
| woriten                                                                                                    | 🕻 🙋 Web Slice-Katalog 🔹                                                                                                    |                                                                                                    |                                                                      |                                                                                                    |                                                                                                    |                                                                                                    |                                                                             |                                           |  |
| CLIENT\config                                                                                                    | gApp.html                                                                                                    |                                                                                                    |                                                                      |                                                                                                    | 2                                                                                                    | • 63 9 69 6                                                                                                    | 🖬 🔹 Saita 🖌 Sicharhait 🗸                                                    | Fytrac - 6                                |  |
| erview all DV                                                                                                    | R DVR configuration                                                                                                    | n - mr3060-MS                                                                                                    | _                                                                    | Archive<br>There is                                                                                                    | configuration<br>an entry for ev                                                                                                    | and disp<br>very source                                                                                                    | osal of recorde<br>e.                                                       | ed data.                                  |  |
| eneral Vio                                                                                                    | deo/Audio inputs                                                                                                    | ecordings Video ou                                                                                               | tput GPIO settings                                                   |                                                                                                    |                                                                                                    |                                                                                                    |                                                                             |                                           |  |
| Definition                                                                                                    | of records                                                                                                    |                                                                                                    |                                                                      |                                                                                                    |                                                                                                    |                                                                                                    |                                                                             |                                           |  |
| Input                                                                                                    | track ID                                                                                                    | Ring recording duration (hours)                                                                                  | n chives                                                             | Alarm recording<br>duration (hours)                                                                                                    | Delete alarm archives<br>after (hours)                                                                                                    | Pre-alarm time<br>(minutes)                                                                                                    | Post-alarm time<br>(minutes)                                                |                                           |  |
| Kamera 1                                                                                                    | tradk/1                                                                                                    | 72                                                                                                    | 72                                                                   | 6                                                                                                    | 168                                                                                                    | 5                                                                                                    | 5                                                                           |                                           |  |
| Kamera 2                                                                                                    | tradk/2                                                                                                    | 72                                                                                                    | 72                                                                   | 8                                                                                                    | 168                                                                                                    | 6                                                                                                    | 5                                                                           |                                           |  |
| Kamera 3                                                                                                    | track/3                                                                                                    | 72                                                                                                    | 72                                                                   | 8                                                                                                    | 168                                                                                                    | 5                                                                                                    | 5                                                                           |                                           |  |
| Kamera 4                                                                                                    | track/4                                                                                                    | 72                                                                                                    | 72                                                                   | 6                                                                                                    | 168                                                                                                    | 5                                                                                                    | 5                                                                           |                                           |  |
| Kamera 5                                                                                                    | track/5                                                                                                    | 72                                                                                                    | 72                                                                   |                                                                                                    |                                                                                                    |                                                                                                    |                                                                             |                                           |  |
|                                                                                                    |                                                                                                    |                                                                                                    |                                                                      |                                                                                                    |                                                                                                    | innite (-)                                                                                                    | UI TOT CONTROLL                                                             |                                           |  |
| Kamera 6                                                                                                    | track/6                                                                                                    | 72                                                                                                    | 72                                                                   | Connigur                                                                                                    | able digital                                                                                                    | inputs G                                                                                                    |                                                                             | ng the                                    |  |
| Kamera 6<br>Kamera 7                                                                                                    | tradk/8<br>tradk/7                                                                                                    | 72<br>72                                                                                                    | 72<br>72                                                             | recording                                                                                                    | gs. In this ill                                                                                                    | lustration,                                                                                                    | the configuration                                                           | on of a                                   |  |
| Kamera 8<br>Kamera 7<br>Kamera 8                                                                                                    | tradk/8<br>tradk/7<br>tradk/8                                                                                                    | 72<br>72<br>72                                                                                                   | 72<br>72<br>72                                                       | recording<br>Master/S                                                                                                    | gs. In this ill<br>lave system N                                                                                                    | Inputs of<br>Iustration,<br>IR306-6 is                                                                                                    | the configuration opened. In this c                                         | on of a ase, the                          |  |
| Kamera 8<br>Kamera 7<br>Kamera 8<br>Kamera 9                                                                                                    | tradk/8<br>tradk/7<br>tradk/8<br>tradk/9                                                                                                    | 72<br>72<br>72<br>72<br>72                                                                                       | 72<br>72<br>72<br>72<br>72                                           | recording<br>Master/S<br>cameras                                                                                                    | gs. In this ill<br>lave system N<br>of the slave, o                                                                                       | IR306-6 is on the right                                                                                                    | the configuration<br>opened. In this c<br>, are configurabl                 | on of a<br>ase, the<br>le. (Only          |  |
| Kamera 8<br>Kamera 7<br>Kamera 8<br>Kamera 9<br>Kamera 10                                                                                                 | tradi/8<br>tradi/7<br>tradi/8<br>tradi/9<br>tradi/10                                                                                                    | 72<br>72<br>72<br>72<br>72<br>72                                                                                 | 72<br>72<br>72<br>72<br>72<br>72<br>72                               | recording<br>Master/S<br>cameras<br>with M/S                                                                                                    | gs. In this ill<br>lave system M<br>of the slave, o                                                                                       | Instration,<br>IR306-6 is<br>on the right                                                                                                    | the configuration<br>opened. In this c<br>are configurabl                   | ase, the                                  |  |
| Kamera 8<br>Kamera 7<br>Kamera 8<br>Kamera 9<br>Kamera 10<br>Kamera 11                                                                                    | tradv/8<br>tradv/7<br>tradv/8<br>tradv/9<br>tradv/10<br>tradv/11                                                                                                    | 72<br>72<br>72<br>72<br>72<br>72<br>72<br>72                                                                     | 72<br>72<br>72<br>72<br>72<br>72<br>72                               | Master/S<br>cameras<br>with M/S                                                                                                    | gs. In this ill<br>lave system N<br>of the slave, c                                                                                       | Inputs Collection,<br>IR306-6 is on the right                                                                                                    | the configuration<br>opened. In this c<br>are configurabl                   | ase, the                                  |  |
| Kamera 8<br>Kamera 7<br>Kamera 8<br>Kamera 9<br>Kamera 10<br>Kamera 11<br>Kamera 12                                                                       | trad/8<br>trad/7<br>trad/8<br>trad/9<br>trad/10<br>trad/11<br>trad/12                                                                                                    | 72<br>72<br>72<br>72<br>72<br>72<br>72<br>72<br>72                                                               | 72<br>72<br>72<br>72<br>72<br>72<br>72<br>72<br>72                   | Master/S<br>cameras<br>with M/S                                                                                                    | able digital<br>gs. In this ill<br>lave system M<br>of the slave, o<br>188<br>188                                                         | Inputs Clustration,<br>IR306-6 is con the right                                                                                                    | the configuration<br>opened. In this c<br>, are configurable                | ase, the                                  |  |
| Kamera 8<br>Kamera 7<br>Kamera 8<br>Kamera 9<br>Kamera 10<br>Kamera 11<br>Kamera 12<br>Audio 1/2                                                          | trad/6<br>trad/7<br>trad/8<br>trad/9<br>trad/10<br>trad/11<br>trad/12<br>audiotrad/1                                                                                           | 72<br>72<br>72<br>72<br>72<br>72<br>72<br>72<br>72<br>72<br>72                                                   | 72<br>72<br>72<br>72<br>72<br>72<br>72<br>72<br>72<br>72<br>72<br>72 | a configuration of the second second                                                                                                    | able digital<br>gs. In this ill<br>lave system M<br>of the slave, c<br>)<br>168<br>168<br>168                                             | Inputs Clustration,<br>IR306-6 is on the right                                                                                                    | the configuration<br>opened. In this c<br>, are configurabl                 | ase, the                                  |  |
| Kamera 8<br>Kamera 7<br>Kamera 8<br>Kamera 9<br>Kamera 10<br>Kamera 11<br>Kamera 12<br>Audio 1/2<br>Recording                                             | trad/6<br>trad/7<br>trad/3<br>trad/9<br>trad/10<br>trad/10<br>trad/11<br>trad/12<br>audiotrad/1<br>control - GPI trigg                                                         | 72<br>72<br>72<br>72<br>72<br>72<br>72<br>72<br>72<br>72<br>72<br>72                                             | 72<br>72<br>72<br>72<br>72<br>72<br>72<br>72<br>72<br>72<br>72       | ecording<br>Master/S<br>cameras<br>with M/S                                                                                                    | able digital<br>gs. In this ill<br>lave system N<br>of the slave, c<br>168<br>168<br>168<br>168                                           | IR306-6 is<br>IR306-6 is<br>on the right                                                                                                    | the configuration<br>opened. In this c<br>, are configurable                | ase, the<br>e. (Only                      |  |
| Kamera 8<br>Kamera 7<br>Kamera 8<br>Kamera 9<br>Kamera 10<br>Kamera 11<br>Kamera 12<br>Audio 1/2<br>Recording                                             | trad/8<br>trad/7<br>trad/3<br>trad/9<br>trad/10<br>trad/11<br>trad/11<br>trad/12<br>audiotrad/1<br>control - GPI trigg                                                         | 72<br>72<br>72<br>72<br>72<br>72<br>72<br>72<br>72<br>72<br>72<br>72<br>72                                       | 72<br>72<br>72<br>72<br>72<br>72<br>72<br>72<br>72<br>72<br>72       | ecording<br>Master/S<br>cameras<br>with M/S                                                                                                    | 168<br>168<br>168<br>168<br>168<br>168<br>168<br>168                                                                                      | Inputs of Justration,<br>IR306-6 is jon the right                                                                                                    | the configuration<br>opened. In this c<br>, are configurable                | ase, the<br>e. (Only                      |  |
| Kamera 8<br>Kamera 7<br>Kamera 8<br>Kamera 9<br>Kamera 10<br>Kamera 11<br>Kamera 12<br>Audio 1/2<br>Recording<br>ID<br>gpi/1                              | trad/6 trad/7 trad/3 trad/3 trad/10 trad/11 trad/11 trad/12 audiotrad/1 Control - GPI trigg Execute this action wi alarm recordings activ                                      | 72<br>72<br>72<br>72<br>72<br>72<br>72<br>72<br>72<br>72<br>72<br>72<br>72                                       | 72<br>72<br>72<br>72<br>72<br>72<br>72<br>72<br>72<br>72<br>72       | ecording<br>Master/S<br>cameras<br>with M/S<br>e<br>Recordin<br>JD<br>S/gpi/1                                                                                                    | 168<br>168<br>168<br>168<br>168<br>168<br>168<br>168<br>168<br>168                                                                        | Inputs Of<br>Justration,<br>IR306-6 is<br>on the right<br>5<br>5<br>igger (slave)                                                                                                    | the configuration<br>opened. In this c<br>, are configurable<br>5<br>5<br>5 | ase, the<br>e. (Only                      |  |
| Kamera 8<br>Kamera 7<br>Kamera 8<br>Kamera 9<br>Kamera 10<br>Kamera 11<br>Kamera 12<br>Audio 1/2<br>Recording<br>ID<br>gpi/1<br>gpi/2                     | trad/6 trad/7 trad/3 trad/3 trad/3 trad/10 trad/11 trad/11 trad/11 trad/12 audiotrad/1 Control - GPI trigg Execute this action will alarm recordings activ No action           | 72<br>72<br>72<br>72<br>72<br>72<br>72<br>72<br>72<br>72<br>72<br>72<br>72<br>7                                  | 72<br>72<br>72<br>72<br>72<br>72<br>72<br>72<br>72<br>72<br>72       | Recording<br>significant significant<br>significant significant<br>significant significant<br>significant significant<br>significant significant significant<br>significant significant signific                                                                                                    | able digital<br>gs. In this ill<br>lave system N<br>of the slave, o<br>168<br>168<br>168<br>168<br>168<br>168<br>168<br>168<br>168<br>168 | Inputs of Grand Strategy Strategy Strat | the configuration<br>opened. In this c<br>, are configurable<br>5<br>5<br>5 | ase, the<br>e. (Only                      |  |
| Kamera 8<br>Kamera 7<br>Kamera 8<br>Kamera 9<br>Kamera 10<br>Kamera 11<br>Kamera 12<br>Audio 1/2<br>Recording<br>ID<br>gpi/1<br>gpi/2<br>gpi/3            | trad/6 trad/7 trad/7 trad/3 trad/9 trad/9 trad/10 trad/11 trad/12 audiotrad/11 control - GPI trigg Execute this action w alarm ecordings activ No action No action             | 72<br>72<br>72<br>72<br>72<br>72<br>72<br>72<br>72<br>72<br>72<br>72<br>72<br>9ger (DVR)<br>hen GPI is triggered | 72<br>72<br>72<br>72<br>72<br>72<br>72<br>72<br>72<br>72<br>72       | Recording<br>significant signature<br>signature<br>significant signature<br>significant signature<br>significant signature<br>significant signature<br>significant signature<br>significant signature<br>significant signature<br>significant signature<br>significant signature<br>signature<br>significant signature<br>signature<br>sign | able digital<br>gs. In this ill<br>lave system N<br>of the slave, o<br>168<br>168<br>168<br>168<br>168<br>168<br>168<br>168<br>168<br>168 | Inputs of<br>lustration,<br>IR306-6 is<br>on the right<br>5<br>5<br>5<br>igger (slave)<br>n when GPI is trigge                                                                                                    | the configuration<br>opened. In this c<br>, are configurable<br>5<br>5      | ng the<br>on of a<br>ase, the<br>e. (Only |  |
| Kamera 8<br>Kamera 7<br>Kamera 8<br>Kamera 9<br>Kamera 10<br>Kamera 10<br>Kamera 11<br>Kamera 12<br>Audio 1/2<br><b>Recording</b><br>ID<br>gpi/3<br>gpi/4 | tradv®<br>tradv7<br>tradv3<br>tradv3<br>tradv10<br>tradv11<br>tradv11<br>tradv112<br>audiotradv1<br>Execute this action wi<br>alarm recordings activ<br>No action<br>No action | 72<br>72<br>72<br>72<br>72<br>72<br>72<br>72<br>72<br>72<br>72<br>72<br>9ger (DVR)<br>hen GPI is triggered<br>re | 72<br>72<br>72<br>72<br>72<br>72<br>72<br>72<br>72                   | Recording<br>master/S<br>cameras<br>with M/S<br>s<br>s<br>Recordin<br>iD<br>s/gpi/1<br>s/gpi/2<br>s/gpi/4                                                                                                    | 188<br>188<br>188<br>188<br>188<br>188<br>188<br>188<br>188<br>188                                                                        | Inputs of<br>lustration,<br>IR306-6 is<br>on the right<br>5<br>5<br>5<br>igger (slave)<br>n when GPI is trigge                                                                                                    | the configuration<br>opened. In this c<br>, are configurabl                 | ng tie<br>on of a<br>ase, the<br>e. (Only |  |

| Parameter                  | Recordings – Definition of records                                                                                                    |
|----------------------------|----------------------------------------------------------------------------------------------------|
| Camera/Source              | The source of data (camera, microphones) that is used to record single tracks (Archive) with. This field is not editable. The labels can be changed through the previous tab                                                                                                    |
| Track ID                   | The tracks that are used for the system internal recording. This field is not editable.                                                                                                    |
| Video input                | The physical interface that the source is connected to. This field is not editable.                                                                                                    |
| Ring recording<br>duration | Setting the duration for the ring recording. The recording duration is given in hours and refers to the actual recording time of the system. 72 hours is the default value. The oldest data is automatically overwritten should the specified value be higher and the capacity of the data storage medium not sufficient. <b>Recommended setting: 72 hours</b> |

| Parameter                      | Recordings – Definition of records                                                                                                    |
|--------------------------------|----------------------------------------------------------------------------------------------------|
| Delete ring archives<br>after  | The recordings are deleted after lapse of time (real time 24h = 1 day). This setting is especially important for the implementation of information privacy. The data is deleted accordingly, should the value be lower than the previous one. <b>Recommended setting: 72 hours</b>                                                                                                    |
| Alarm recording<br>duration    | Setting the duration for alarm recording. The recording duration is given in hours and refers to the actual recording time of the system. Default value is 72 hours. The oldest data is automatically overwritten should the specified value be higher and the capacity of the data storage medium not sufficient - automatic overwrite has to be enabled. <b>Recommended setting: 6 hours</b>                                                    |
| Delete alarm<br>archives after | The recordings are deleted after lapse of time (real time 24h = 1 day). Automatic deletion should always be enabled, otherwise the alarm archives will be filled to 100% and it will not be possible to record any new alarm data. This setting is especially important for the implementation of information privacy. The data is deleted accordingly, should the value be lower than the previous one.<br><b>Recommended setting: 168 hours</b> |
| Pre-alarm time                 | Setting how much data (in minutes) will be recorded in alarm mode, before the alarm is triggered.<br>Recommended setting: 5 min                                                                                                    |
| Post-alarm time                | Setting how much data (in minutes) will be recorded in alarm mode, after the alarm is triggered.<br>Recommended setting: 5 min                                                                                                    |

| Parameter | Recording control - GPI trigger                                                                                                    |
|-----------|----------------------------------------------------------------------------------------------------|
| ID        | Label for the digital input that is used for the recording control of the system. The labels can be changed in the tab "GPIO settings".                                                                                                    |
|           | Note: This action is triggered, as long as there is a trigger signal. Should a button be used as trigger, the signal will only be present as long as the button is pressed. Please follow the installation instructions, for connecting the trigger, carefully.                           |
| Action    | Select the action that should be executed upon activation of the trigger (no action, start/stop of ring and/or alarm mode). The recordings can be centrally started and stopped for all active cameras. Cameras that are not labelled as <b>active</b> are principally not recorded from. |

## 3.4 Video output

| C:\CLIENT\configApp.html<br>Basic video output controls. The settings vary<br>depending on the selected standard output and<br>the activation of the relaying options. |                                                            |                                                                                                    | y<br>d      |              | Contr<br>input<br>prior | ★ X Intersection (X) Intersection (X) Intersection (X | al<br>ed<br>or |
|----------------------------------------------------------------------------------------------------|------------------------------------------------------------|----------------------------------------------------------------------------------------------------|-------------|--------------|-------------------------|----------------------------------------------------------------------------------------------------|----------------|
| -                                                                                                    |                                                            |                                                                                                    | nunications | Error manag  |                         |                                                                                                    |                |
| Save Configura                                                                                                    | ation . et Cont                                            | iguration                                                                                                    |             | _            |                         |                                                                                                    |                |
| Control of vi                                                                                                    | deo outpu t ti                                             | je monitor                                                                                                    | Control     | ing of video | o output                | via trigger (GPI)                                                                                                    |                |
| Standard outpu                                                                                                    | it 🔪                                                       | Fix Output                                                                                                    | GPI         | Video source | Priority                | Description GPI2 switches video out to cemera 1                                                                                                    |                |
| Camera source                                                                                                    | -                                                          | MultiView - All Cameras                                                                                            | gpi/1       | Camera 2     | 1                       | GPI3 switches video out to camera 1                                                                                                    |                |
|                                                                                                    |                                                            |                                                                                                    | gpi/1       | Camera 3     | 1                       | GP14 switches video out to camera 3                                                                                                    |                |
| Allow manual s                                                                                                    | shirt                                                      |                                                                                                    | gpi/1       | Camera 4     | 1                       | GPI5 switches video out to camera 4                                                                                                    |                |
| Scheme of the<br>Switching back<br>standard outpu<br>Priority for man                                                                                                  | manual shift:<br>: to<br>it after (seconds):<br>ual shift: | vin/1-vin/4                                                                                                    |             |              |                         |                                                                                                    |                |
| Screen layou                                                                                                    | ts                                                         |                                                                                                    | Scheme      | s for seque  | nces                    |                                                                                                    |                |
| Label                                                                                                    | Туре                                                       | Video sources                                                                                                    | Label       |              | Video                   | sources                                                                                                    |                |
| Door                                                                                                    | (4) Quadview                                               | Camera 1, Camera 2, Camera 3, Camera                                                                               | vin/1-vin/4 |              | Came                    | ra 1, Camera 2, Camera 3, Camera 4                                                                                                    |                |
| MultiView - All<br>Cameras                                                                                                    | (9) 3x3_View                                               | Camera 1, Camera 2, Camera 3, Camera<br>4, bladt screen, bladt screen, bladt screen,<br>bladt screen, bladt screen | Inner came  | Delete       | MultiV                  | riew - All Cameras                                                                                                    |                |
| new line De                                                                                                    | lete                                                       | T                                                                                                    |             |              |                         | T                                                                                                    |                |
|                                                                                                    | Definition<br>at the mo                                    | of layouts for the display<br>nitor (MultiViews)                                                                   |             | Sch<br>ima   | ieme<br>ige sec         | definitions for automatic<br>quencing.                                                                                                    | 100%           |

| Parameter              | Video out - Controlling the display on a monitor                                                                                                    |
|------------------------|----------------------------------------------------------------------------------------------------|
| Standard output        | Selecting the standard output, that is enabled after system start:<br><b>No VideoOut defined</b> : there should occur no video output<br><b>Automatic sequence:</b> the DVR should automatically enable a specific switching<br>sequence of cameras and/or MultiView. Frequency, Schemes and Layout can be defined<br>freely in the previous section. Additionally, manual sequencing can be defined.<br><b>Manual shift:</b> automatic sequencing is disabled, specific cameras or layouts (MultiView)<br>are shown. A GPI has to be chosen for control, which has a trigger connected to it.<br><b>Fix output:</b> a specific image is to be shown (camera or black screen). Additionally,<br>manual sequencing can be defined. |
| Schemes for sequencing | Selecting the scheme for sequencing (bottom right). Prior to that, a scheme for sequencing has to be created. Therein you can define camera and MultiView.                                                                                                    |
| Frequency              | Once the time expires (in seconds), a switch to the next camera i.e. MultiView occurs.                                                                                                    |
| Manual shift           | Once this field is enabled, an automatic switching sequence through a trigger signal can be interrupted, in order to switch to other cameras/MultiViews.                                                                                                    |

| Parameter                         | Video output – Output control to monitor                                                                                                    |
|-----------------------------------|----------------------------------------------------------------------------------------------------|
| Trigger for manual<br>shift       | Here you specify the digital input, which will be used for the manual shift. Make sure to set the required priority, otherwise the system will not react as expected.                                                        |
| Scheme of the manual shift        | Selecting the scheme for manual shift (bottom right). Prior to that, a scheme for manual shift has to be created. Therein you can define camera and MultiView This can be a different scheme as the one for standard output. |
| Switching back to standard output | Once this time expires (in seconds), the system switches back from manual shift to standard output.                                                                                                    |

| Parameter                                      | Video output – Control of Video output with through trigger (GPI)                                                                                                    |  |  |  |  |
|------------------------------------------------|----------------------------------------------------------------------------------------------------|--|--|--|--|
| The new rules for con button. The list is auto | The new rules for controlling the system with over a Trigger/GPI, can be created with the "new line" button. The list is automatically updated.                                                                                                    |  |  |  |  |
| GPI                                            | Here you specify the digital input, which will be used for the action. Make sure to set the required priority for this GPI, otherwise the system will not react as expected.                                                                                                    |  |  |  |  |
| Video source                                   | Selection of the video image that will be shown when the GPI is triggered. Options for selection are all active cameras, black screen or a MultiView that was defined earlier (layout)                                                                                                    |  |  |  |  |
| Priority                                       | The system operates according to the rules of priority set forth herein. The higher the priority, the higher the system will prioritize this rule (a GPI with Priority of 5 will be prioritized higher than a rule with a GPI and priority of 2). Should the system not react as expected, check here if the priorities are blocking the expected behaviour. |  |  |  |  |
| Description                                    | Field for additional information and commentary.                                                                                                    |  |  |  |  |

| Parameter                                                                | Video output – Layouts for preview monitor                                                                                                    |  |
|--------------------------------------------------------------------------|----------------------------------------------------------------------------------------------------|--|
| The new layouts can b<br>basic layout (QaudVie<br>positions. After the w | be created with the "new line" button. A window opens in which you can choose a<br>w, 6-, 8-, and 9-View), assign a label for the layout and the corresponding camera<br>rindow is closed, a new layout appears in the listing |  |
| Label                                                                    | Label of the layout (MultiViews)                                                                                                    |  |
| Туре                                                                     | The basic layout used for this specific layout.                                                                                                    |  |
| Video sources                                                            | Selection of cameras and/or MultiViews, that is shown in sequence on the monitor                                                                                                    |  |

| Parameter                                                                                 | Video output – Schemes for Video sequencing                                                                                                    |  |
|-------------------------------------------------------------------------------------------|----------------------------------------------------------------------------------------------------|--|
| New sequencing sche<br>assign the labels for t<br>(layout), that are to be<br>the listing | emes can be created with the "new line"button. A window opens in which you can<br>he schemes and select the corresponding camera signals and/or a MultiView<br>e shown in the switch sequence. After the window is closed, a new layout appears in |  |
| Label                                                                                     | Label of Schemes                                                                                                    |  |
| Video sources                                                                             | Selection of cameras and/or MultiViews, that is shown in sequence on the monitor                                                                                                    |  |

## 3.5 GPIO Settings

| Save Config | guration Reset Co          | nfiguration                                                            |                                                  |                      |         |                                                                       |
|-------------|----------------------------|------------------------------------------------------------------------|--------------------------------------------------|----------------------|---------|-----------------------------------------------------------------------|
| GPI trigge  | r (DVR)                    |                                                                        | Definition of digital inp<br>Trigger), Slave GPO | uts (GPI,<br>is also | e)      |                                                                       |
| ID          | Label                      | checked = normally<br>closed (NC)<br>unchecked =<br>normally open (NO) | available for Master/Slave                       | systems              | .abel   | checked = normally<br>closed (NC)<br>unchecked =<br>normally open (NC |
| gpi/1       | gpi/1                      |                                                                        |                                                  |                      | s/gpi/1 |                                                                       |
| gpi/2       | gpi/2                      | F                                                                      | S/gpi/                                           | 2                    | S/gpi/2 | F                                                                     |
| gpi/3       | gpi/3                      |                                                                        | S/gpi/3 S<br>S/gpi/4 S                           |                      | S/gpi/3 | Γ                                                                     |
| gpi/4       | gpi/4                      | F                                                                      |                                                  |                      | S/gpi/4 | F                                                                     |
| gpi/5       | gpi/5                      |                                                                        | Definition of digital output                     | s (switch            | i/gpi/5 | Γ                                                                     |
| gpi/6       | gpi/6                      | E                                                                      | relay GPO). Slave GPO is                         | currently            | i/gpi/6 | F                                                                     |
| GPO relay   | s (DVR)                    |                                                                        | not configurable.                                |                      |         |                                                                       |
| Label       | Use                        |                                                                        |                                                  |                      |         |                                                                       |
| gpo/1       | gpo/1 as error group alarm |                                                                        |                                                  |                      | -       |                                                                       |
| gpo/2       | gpo/2 No Output            |                                                                        |                                                  |                      |         |                                                                       |
| gpo/3       | No Output                  |                                                                        |                                                  |                      |         |                                                                       |
| gpo/4       | No Output                  |                                                                        |                                                  |                      |         |                                                                       |

| Parameter                                                    | GPIO-Settings – GPI Trigger                                                                                                    |  |
|--------------------------------------------------------------|----------------------------------------------------------------------------------------------------|--|
| The general purpose i<br>signal (low, high, leve<br>is used. | nputs (GPI) are configurable as opener and closer. You should clarify which trigger I, impulse) is a switch signal and which trigger (button, switch, opener and closer) |  |
| ID                                                           | The physical ID of the GPI. This field is not editable.                                                                                                    |  |
| Label                                                        | The label of the GPI can be freely defined. The labels are identical with the ID per default.                                                                            |  |
| NC - NO                                                      | Determines if the GPI should be configured as an opener (normally Open NO) or as a closer (normally closed NC).                                                          |  |

| Parameter                                                                     | GPIO-Settings – GPO Relay                                                                                                    |
|-------------------------------------------------------------------------------|----------------------------------------------------------------------------------------------------|
| The general purpose of<br>alarm signals for the of<br>defined in the "Error r | outputs (GPO) are configurable as switch relays for external devices or as group output of switch signals, in case of an error. The signalled errors and/or events are nanagement" tab. |
| Label                                                                         | The physical ID of the GPI. This field is not editable.                                                                                                    |
| Use                                                                           | Currently only the output of group alarms signal for system errors and events is supported                                                                                              |

#### 3.6 Communications

| Overview all DVR DVR configuration - mr3060-4                                                    |
|--------------------------------------------------------------------------------------------------|
| General Video/Audio inputs Recordings Video output GPIO settings Communications Error management |
| Save Configuration Reset Configuration                                                           |
| IBIS vehicle bus settings                                                                        |
| DVR is IBIS client type: Cancellation unit                                                       |
| IBIS client address: 1                                                                           |
| IBIS Error timeout (seconds): 300                                                                |
|                                                                                                  |
|                                                                                                  |
|                                                                                                  |
|                                                                                                  |
|                                                                                                  |
|                                                                                                  |
|                                                                                                  |
|                                                                                                  |
|                                                                                                  |
|                                                                                                  |

| Parameter                                                                                                    | Communication – Configuration IBIS vehicle bus                                                                                                    |  |
|----------------------------------------------------------------------------------------------------|----------------------------------------------------------------------------------------------------|--|
| Currently, only the communication over the IBIS vehicle bus is configurable at this point. At a later tin the configuration for data transfer and GPS-data recording will be provided in this part. |                                                                                                    |  |
| DVR is a IBIS Client                                                                                                    | The system works in accordance with the IBIS Standard VDV300 and can be integrated as a cancellation unit, display unit or announcement unit into the vehicle bus (020, 030, 070).                                                                                                    |  |
| IBIS Client Address                                                                                                    | Specification of the client-address that the system contains within the IBIS-Bus. It should be clarified which IBIS-Addresses are available for use in the vehicles. The possible choices depend on the specified client-type.                                                                                                    |  |
| IBIS Error Timeout                                                                                                    | Time interval (in seconds) in which, after the start of the system, IBIS-Errors are not interpreted and/or reported. Usually the HydraIP systems start a lot faster than the IBIS-Board computer of the vehicle. In this case, the system would document an IBIS error, if the board computer hasn't sent any data yet. The error messages can be disabled in this time period.<br><b>Recommended setting: 300 Seconds</b> |  |

#### 3.7 Error management

| C C (CLENTIConfigApp.html                                                                                                    | C:\CLEENT\configApp.html atei Bearbeiten Ansicht Favoriten Extras ? Favoriten  Web Sitce-Katalog * C:\CLEENT\configApp.html Overview all DVR DVR configuration - mr3060-4 General Video/Audio inputs Recordings Video output GPIO settings Save Configuration Reset Configuration System events & errors Event/Error Group alarm signal Display on OSD Send IBIS error Alarm archive filled  G O No error Alarm archive filled  O No error Storage disc error  Fault on IBIS bus  O No error Fault on IBIS bus  O No error Video signal error  O No error                                                                                                    |                                               |
|----------------------------------------------------------------------------------------------------|----------------------------------------------------------------------------------------------------|-----------------------------------------------|
| i Bearbeten Ansicht Favoriten Extras ?<br>avoriten                                                                                                    | ei Bearbeiten Ansicht Favoriten Extras ?<br>Favoriten Store Stice-Katalog •<br>IC:(CLIENT/configApp.html<br>Dverview all DVR DVR configuration - mr3060-4<br>General Video/Audio inputs Recordings Video output GPIO settings<br>Save Configuration Reset Configuration<br>System events & errors<br>Event/Error Group alerm signal Display on OSD Send IBIS error<br>Masma archive filled IV 0: No error<br>Alarm archive filled IV 0: No error<br>Alarm archive filled IV 0: No error<br>Alarm archive filled IV 0: No error<br>Storage disc error IV 0: No error<br>No storage disc found IV 0: No error<br>Fault on IBIS bus IV 0: No error<br>Video signal error IV 0: No error                                                                                                    | 💽 🔄 🔀 Live Search                             |
| avanten  Web Stice-Kdadag +  CLEINTiconfigApp.html  Werview all DVR DVR configuration - mr3060-4  Ceneral Video/Audio inputs Recordings Video output GPIO settings Communications Error management  Save Configuration Reset Configuration  System events & errors  Event/Error Group alarm signal Display on OSD Send IBIS error message  Alarm archive filled I I I I I I I I I I I I I I I I I I I                                                                                                    | Favoritien       Web Site-Katalog *         Ct\CLIENT\configApp.html         Overview all DVR       DVR configuration - mr3060-4         General       Video/Audio inputs       Recordings       Video output       GPIO settings         Save Configuration       Reset Configuration         System events & errors         Event/Error       Group alerm signal       Display on OSD       Send IBIS error         Alarm archive filled       IV       IV       0: No error         Alarm archive filled       IV       IV       0: No error         Alarm archive filled       IV       IV       0: No error         Alarm archive filled       IV       IV       0: No error         Alarm archive filled       IV       IV       0: No error         Alarm archive filled       IV       IV       0: No error         Storage disc error       IV       IV       0: No error         No storage disc found       IV       IV       0: No error         Fault on IBIS bus       IV       IV       0: No error         Video signal error       IV       IV       0: No error                                                                                                    |                                               |
| CiteLIENT/configApp.html     Wenview all DVR     DVR configuration - mr3060-4     General     Video/Audio inputs   Recordings   Video output   GPIO settings   Communications   Error management     Save Configuration   Reset Configuration     Reset Configuration     Reset Configuration     System events & errors     Event/Error   Group alarm signal   Display on OSD   Send IBIS error   Alarm archive filled   Image: Display on OSD   Send IBIS error   Alarm archive filled   Image: Display on OSD   Send IBIS error   Matern archive filled   Image: Display on OSD   Send IBIS error   Matern archive filled   Image: Display on OSD   Send IBIS error   Role archive filled   Image: Display on OSD   Send IBIS error   Role archive filled   Image: Display on OSD   Send IBIS error   Role archive filled   Image: Display on OSD   Role archive filled   Image: Display on OSD   Send IBIS error   Role archive filled   Image: Display on OSD   Role archive filled   Image: Display on OSD   Role archive filled   Image: Display on OSD   Role archive filled   Image: Display on OSD <td>C:\CLIENT\configApp.html verview all DVR DVR configuration - mr3060-4 General Video/Audio inputs Recordings Video output GPIO settings Save Configuration Reset Configuration System events &amp; errors Event/Error Group alarm signal Display on OSD Send IBIS error message Video signal error V O: No error Video signal error V O: No error Video signal error V O: No error Video signal error V O: No error</td> <td></td>                                                                                                    | C:\CLIENT\configApp.html verview all DVR DVR configuration - mr3060-4 General Video/Audio inputs Recordings Video output GPIO settings Save Configuration Reset Configuration System events & errors Event/Error Group alarm signal Display on OSD Send IBIS error message Video signal error V O: No error Video signal error V O: No error Video signal error V O: No error Video signal error V O: No error                                                                                                    |                                               |
| verview all DVR DVR configuration - mr3060-4<br>General Video/Audio inputs Recordings Video output GPIO settings Communications Error management<br>Save Configuration Reset Configuration<br>System events & errors<br>Event/Error Group alarm signal Display on OSD Send IBIS error message<br>Alarm archive filled IV IV 0: No error<br>Alarm archive filled IV 0: No error<br>Alarm archive filled IV 0: No error<br>Storage disc found IV 0: No error<br>Fault on IBIS bus IV IV 0: No error<br>Fault on IBIS bus IV IV 0: No error<br>Video signal error IV 0: No error                                                                                                    | verview all DVR DVR configuration - mr3060-4<br>General Video/Audio inputs Recordings Video output GPIO settings<br>Save Configuration Reset Configuration<br>System events & errors<br>Event/Error Group alarm signal Display on OSD Send IBIS error<br>massage<br>Alarm archive filled IV 0: No error<br>Alarm archive filled IV 0: No error<br>Alarm archive filled IV 0: No error<br>Alarm archive filled IV 0: No error<br>Storage disc error IV 0: No error<br>No storage disc found IV 0: No error<br>Fault on IBIS bus IV 0: No error<br>Video signal error IV 0: No error                                                                                                    | 🏠 🔹 🔂 🕣 🖃 👼 🔹 Seite 🗸 Sicherheit 👻 Extras 🕶 🔞 |
| Verview all DVR       DVR configuration - mr3060-4         General       Video/Audio inputs       Recordings       Video output       GPIO settings       Communications       Error management         Save Configuration       Reset Configuration       Reset Configuration       State       State       State         System events & errors       Event/Error       Group alarm signal       Display on OSD       Send IBIS error message         Alarm archive filled       IF       IF       0: No error         Alarm archive filled       IF       0: No error         Storage disc found       IF       0: No error         No storage disc found       IF       0: No error         Video signal error       IF       0: No error                                                                                                    | Verview all DVR       DVR configuration - mr3060-4         General       Video/Audio inputs       Recordings       Video output       GPIO settings         Save Configuration       Reset Configuration         System events & errors         Event/Error       Group alarm signal       Display on OSD       Send IBIS error message         Alarm archive filled       Image: Configuration       Image: Configuration         Alarm archive filled       Image: Configuration       Image: Configuration         Alarm archive filled       Image: Configuration       Image: Configuration         Storage disc error       Image: Configuration       Image: Configuration         No storage disc found       Image: Configuration       Image: Configuration         Video signal error       Image: Configuration       Image: Configuration         Video signal error       Image: Configuration       Image: Configuration                                                                                                    |                                               |
| General       Video/Audio inputs       Recordings       Video output       GPIO settings       Communications       Error management         Save Configuration       Reset Configuration         System events & errors         Event/Error       Group alarm signal       Display on OSD       Send IBIS error message         Alarm archive filled       IV       IV       0: No error         Alarm archive filled 60%       IV       0: No error         Storage disc found       IV       0: No error         No storage disc found       IV       0: No error         Fault on IBIS bus       IV       0: No error         Video signal error       IV       0: No error                                                                                                    | General       Video/Audio inputs       Recordings       Video output       GPIO settings         Save Configuration       Reset Configuration         System events & errors         Event/Error       Group alarm signal       Display on OSD       Send IBIS error message         Alarm archive filled 100%       If       0: No error         Alarm archive filled 20%       If       0: No error         Alarm archive filled 20%       If       0: No error         Storage disc found       If       0: No error         No storage disc found       If       0: No error         Fault on IBIS bus       If       0: No error         Video signal error       If       0: No error                                                                                                    |                                               |
| Save Configuration       Reset Configuration         System events & errors         Event/Error       Group alarm signal       Display on OSD       Send IBIS error massage         Alarm archive filled 100%       I       I       O: No error         Alarm archive filled 00%       I       O: No error         Alarm archive filled 00%       I       O: No error         Storage disc found       I       O: No error         No storage disc found       I       O: No error         Fault on IBIS bus       I       O: No error         Video signal error       I       O: No error                                                                                                    | Save Configuration       Reset Configuration         System events & errors         Event/Error       Group elarm signal       Display on OSO       Send IBIS error message         Alarm archive filled 100%       I       I       0: No error         Alarm archive filled 20%       I       0: No error         Alarm archive filled 20%       I       I       0: No error         Alarm archive filled 20%       I       I       0: No error         Storage disc found       I       I       0: No error         No storage disc found       I       I       0: No error         Fault on IBIS bus       I       I       0: No error         Video signal error       I       I       0: No error                                                                                                    | Communications Error management               |
| Save Configuration       Reset Configuration         System events & errors         Event/Error       Group alarm signal       Display on OSD       Send IBIS error message         Alarm archive filled 00%       Image of the error       O: No error         Alarm archive filled 00%       Image of the error       O: No error         Storage disc error       Image of the error       O: No error         No storage disc found       Image of the error       O: No error         Fault on IBIS bus       Image of the error       O: No error         Video signal error       Image of the error       O: No error                                                                                                    | Save Configuration       Reset Configuration         System events & errors       Sand IBIS error message         Event/Error       Group alarm signal       Display on OSD       Sand IBIS error message         Alarm archive filled       IV       IV       0: No error         Alarm archive filled       IV       IV       0: No error         Alarm archive filled       IV       IV       0: No error         Storage disc error       IV       IV       0: No error         No storage disc found       IV       IV       0: No error         Yideo signal error       IV       IV       0: No error                                                                                                    |                                               |
| System events & errors         Event/Error       Group alarm signal       Display on OSD       Send IBIS error message         Alarm archive filled 100%       IV       IV       0: No error         Alarm archive filled 80%       IV       0: No error         Alarm archive filled 60%       IV       0: No error         Storage disc error       IV       0: No error         Storage disc found       IV       0: No error         Fault on IBIS bus       IV       0: No error         Video signal error       IV       0: No error                                                                                                    | System events & errors         Event/Error       Group alarm signal       Display on OSD       Send IBIS error message         Alarm archive filled       IV       IV       0: No error         Alarm archive filled       IV       0: No error         Alarm archive filled       IV       0: No error         Alarm archive filled       IV       0: No error         Storage disc error       IV       0: No error         No storage disc found       IV       0: No error         Fault on IBIS bus       IV       IV       0: No error         Video signal error       IV       0: No error       0: No error                                                                                                    |                                               |
| System events & errorsEvent/ErrorGroup alam signalDisplay on OSDSend IBIS error<br>massageAlarm archive filledIVIV0: No errorAlarm archive filledIIIIV0: No errorAlarm archive filledIIIIV0: No errorAlarm archive filledIV0: No errorStorage disc foundIV0: No errorStorage disc foundIV0: No errorFault on IBIS busIVIIIVideo signal errorIVIVIVIV0: No error                                                                                                    | System events & errors         Send IBIS error message           Event/Error         Group alarm signal         Display on OSD         Send IBIS error message           Alarm archive filled         IV         IV         0: No error           Alarm archive filled         IV         IV         0: No error           Alarm archive filled         IV         IV         0: No error           Alarm archive filled         IV         IV         0: No error           Storage disc error         IV         IV         0: No error           Storage disc found         IV         IV         0: No error           No storage disc found         IV         IV         0: No error           Fault on IBIS bus         IV         IV         0: No error           Video signal error         IV         IV         0: No error                                                                                                    |                                               |
| Event/ErrorGroup alarm signalDisplay on OSDSend IBIS error<br>messageAlarm archive filledIVIV0: No errorAlarm archive filledIIIIV0: No errorAlarm archive filled<br>e0%IIIIV0: No errorAlarm archive filled<br>e0%IIIIV0: No errorStorage disc foundIV0: No errorNo storage disc foundIV0: No errorFault on IBIS busIVIII0: No errorVideo signal errorIVIV0: No error                                                                                                    | Event/Error         Group alarm signal         Display on OSD         Send IBIS error<br>message           Alarm archive filled<br>80%         IP         IP         0: No error           Alarm archive filled<br>80%         IP         IP         0: No error           Alarm archive filled<br>80%         IP         IP         0: No error           Storage disc error         IP         IP         0: No error           No storage disc found         IP         IP         0: No error           Fault on IBIS bus         IP         IP         0: No error           Video signal error         IP         IP         0: No error                                                                                                    |                                               |
| Alarm archive filled<br>100%IMIMIMAlarm archive filled<br>80%ImImImAlarm archive filled<br>80%ImImImAlarm archive filled<br>80%ImImImAlarm archive filled<br>80%ImImImStorage disc foundImImImNo storage disc foundImImImFault on IBIS busImImImVideo signal errorImImImVideo signal errorImImIm                                                                                                    | Alarm archive filled<br>100%     Image     Image       Alarm archive filled<br>80%     Image     Image       Alarm archive filled<br>80%     Image     Image       Alarm archive filled<br>80%     Image     Image       Storage disc error     Image     Image       Storage disc found     Image     Image       Fault on IBIS bus     Image     Image       Video signal error     Image     Image                                                                                                    |                                               |
| Alarm archive filled<br>80%IIIO: No errorAlarm archive filled<br>60%IIIO: No errorStorage disc errorIIIO: No errorNo storage disc foundIIO: No errorFault on IBIS busIIO: No errorVideo signal errorIIO: No error                                                                                                    | Alarm archive filled<br>80%     Image: Constraint of the second of the second |                                               |
| Alarm archive filled<br>80%IIIIStorage disc errorIIIINo storage disc foundIIIIFault on IBIS busIIIIVideo signal errorIIIIVideo signal errorIIII                                                                                                    | Alarm archive filled     Image: Constraint of the second second sec    |                                               |
| Storage disc found     Image: Constraint of the storage disc found     Image: Constraint of the storage disc found       Fault on IBIS bus     Image: Constraint of the storage disc found     Image: Constraint of the storage disc found       Fault on IBIS bus     Image: Constraint of the storage disc found     Image: Constraint of the storage disc found       Video signal error     Image: Constraint of the storage disc found     Image: Constraint of the storage disc found                                                                                                    | Storage disc found     Image: Constraint of the storage disc found     Image: Constraint of the storage disc found       No storage disc found     Image: Constraint of the storage disc found     Image: Constraint of the storage disc found       Fault on IBIS bus     Image: Constraint of the storage disc found     Image: Constraint of the storage disc found       Fault on IBIS bus     Image: Constraint of the storage disc found     Image: Constraint of the storage disc found       Video signal error     Image: Constraint of the storage disc found     Image: Constraint of the storage disc found                                                                                                    |                                               |
| No storage disc found     Image: Constraint of the storage disc found       Fault on IBIS bus     Image: Constraint of the storage disc found       Video signal error     Image: Constraint of the storage disc found       Video signal error     Image: Constraint of the storage disc found                                                                                                    | No storage disc found     Image: Constraint of the storage disc found       Fault on IBIS bus     Image: Constraint of the storage disc found       Video signal error     Image: Constraint of the storage disc found       Video signal error     Image: Constraint of the storage disc found                                                                                                    |                                               |
| Fault on IBIS bus     Image: Comparison of the second second | Fault on IBIS bus     Image: Comparison of the second second    |                                               |
| Video signal error 0: No error                                                                                                    | Video signal error 🔽 🔽 0: No error                                                                                                    |                                               |
|                                                                                                    |                                                                                                    |                                               |
|                                                                                                    |                                                                                                    |                                               |
|                                                                                                    |                                                                                                    |                                               |
|                                                                                                    |                                                                                                    |                                               |
|                                                                                                    |                                                                                                    |                                               |
|                                                                                                    |                                                                                                    |                                               |
|                                                                                                    |                                                                                                    |                                               |
|                                                                                                    |                                                                                                    |                                               |
|                                                                                                    |                                                                                                    |                                               |
|                                                                                                    |                                                                                                    |                                               |

| Parameter                                                             | Error management                                                                                                    |
|-----------------------------------------------------------------------|----------------------------------------------------------------------------------------------------|
| Output possibilities<br>output (GPO) that ca<br>IBIS-vehicle bus, pro | for system errors and events are the LED-Block (not freely configurable), a digital<br>n be configured as group alarm signal, the video output with monitor, as well as the<br>viding the system is connected to the IBIS-system of the vehicle.                                    |
| Event Error                                                           | Description of the error i.e. event. Only these are signalled over the error output. This field is not editable.                                                                                                    |
| Group alarm signal                                                    | Here you can set if the event or error is issued over the group alarm signal.                                                                                                    |
| Display on OSD                                                        | Here you can set if the error/event is shown on the preview monitor per OSD. Errors are blended in as icons and text messages.                                                                                                    |
| Send IBIS error<br>message                                            | Setting for error messages that are sent to the IBIS-control device of the vehicle. The reply messages (120, 130, and 170) are in accordance with the IBIS standard VDV300. The choices depend on the IBIS-Client type, that has been configured for the DVR under "Communications" |

## 4 Possible problems and how to troubleshoot them

#### 4.1 Possible problems with the down and upload of the

| Problem                                                                                                    | Possible reasons                                                                                                    | Troubleshooting                                                                                                    |
|----------------------------------------------------------------------------------------------------|----------------------------------------------------------------------------------------------------|----------------------------------------------------------------------------------------------------|
| Configuration download<br>from system with USB-<br>Flash drive does not work.                                          | <ul> <li>System is off/disconnected</li> <li>System indicates fatal error</li> <li>USB-Flash drive has not been prepared as configuration drive</li> <li>Storage capacity of the USB-flash drive is not sufficient</li> <li>System does not recognize the USB-Flash drive as a valid configuration drive</li> <li>The folder with the configuration app was renamed before or during unpacking.</li> </ul> | <ul> <li>Turn off the system and retry download</li> <li>Try to reboot, if the system indicates an error. Contact customer service if the problem is not resolved.</li> <li>Check if the flash drive was correctly prepared as a configuration flash drive, if not, make the necessary preparations.</li> <li>Check if there is enough storage capacity; use a drive with more capacity if necessary.</li> <li>Unpack the data package again and do not change the name of the folder with the configuration files</li> <li>Check if there are other files on the drive that could be blocking recognition for the system</li> <li>Prepare a different flash drive as a configuration drive and see if the system accepts it</li> </ul> |
| Configuration application<br>cannot be started with the<br>web browser                                                 | <ul> <li>Application is not supported by web<br/>browser</li> </ul>                                                                                                    | <ul> <li>Make sure that you are using a supported<br/>browser with the proper version.</li> </ul>                                                                                                    |
| The system indicates an<br>error (LED STATE = red and<br>ERROR = orange) after<br>upload of the configuration<br>files | <ul> <li>General system error</li> <li>An invalid configuration was uploaded</li> <li>Firmware and configuration are incompatible.</li> </ul>                                                                                                    | <ul> <li>Check if the system is connected to a power supply and turned on</li> <li>Carry out a firmware-update using the most current firmware</li> <li>Check the configuration, if necessary, edit the set again and try another upload to the system</li> </ul>                                                                                                    |

| Problem                                                                                                    | Possible reasons                                                                                                    | Troubleshooting                                                                                                    |
|----------------------------------------------------------------------------------------------------|----------------------------------------------------------------------------------------------------|----------------------------------------------------------------------------------------------------|
| Connection to system<br>cannot be established                                                                          | <ul> <li>The system is turned off</li> <li>System is currently not accessible (out of mobile radio or WiFi range)</li> <li>Incorrect configuration of the connection settings</li> <li>Incorrect configuration settings</li> <li>Insufficient access privileges within the company network</li> <li>Access denied through security measures (e.g. firewalls) by the administrator</li> </ul> | <ul> <li>Turn off the system and re-establish a connection</li> <li>The system is possibly inside a tunnel or another location that is not covered by the mobile radio network</li> <li>The system is possibly out of the WiFi range</li> <li>Check if the system has been configured correctly – the wireless connection (3G/HSPA/UMTS or WiFI) has possibly not been enabled</li> <li>Check if required access privileges are given and the firewall has been configured accordingly</li> <li>Contact customer service if the problem is not resolved</li> </ul> |
| Connection to system is disconnected                                                                                   | <ul> <li>The system was turned off (through the driver of the vehicle, service employees, etc.)</li> <li>The mobile radio network is not consistently covered</li> <li>WiFi range is not sufficient</li> <li>Network (mobile/WiFi) doesn't have enough bandwidth</li> </ul>                                                                                                    | <ul> <li>Make sure the system is turned on (if necessary, locate the vehicle on site and check if the system is turned on)</li> <li>Check if there is network coverage; test the connection if the system is located elsewhere</li> </ul>                                                                                                    |
| The system indicates an<br>error (LED STATE = red and<br>ERROR = orange) after<br>upload of the configuration<br>files | <ul> <li>Configuration indicates internal<br/>errors</li> <li>There was an attempt to upload an<br/>outdated or invalid configuration set</li> </ul>                                                                                                    | <ul> <li>Check the configuration set by loading it again and editing it, if necessary</li> <li>Try to create a new configuration set and load it</li> </ul>                                                                                                    |
|                                                                                                    | •                                                                                                    |                                                                                                    |

## 4.2 Possible problems connecting to the system

| Problem                                                                                                    | Possible reasons                                                                                                    | Troubleshooting                                                                                                    |  |  |
|----------------------------------------------------------------------------------------------------|----------------------------------------------------------------------------------------------------|----------------------------------------------------------------------------------------------------|--|--|
| Configuration download<br>from system with USB-<br>Flash drive does not work.                                          | <ul> <li>System is turned off</li> <li>System indicates fatal error</li> <li>USB-Flash drive has not been prepared as configuration drive</li> <li>Storage capacity of the USB-flash drive is not sufficient</li> </ul> | <ul> <li>Turn off the system and retry download</li> <li>Try to reboot, if the system indicates an error. Contact customer service if the problem is not resolved</li> <li>Check if the flash drive was correctly prepared as a configuration drive, if not, make the necessary preparations.</li> <li>Check if there is enough storage capacity; use a drive with more capacity if necessary.</li> </ul> |  |  |
| Configuration application<br>cannot be started with the<br>web browser                                                 | <ul> <li>Application is not supported by web<br/>browser</li> <li>JavaScript and/or ActiveX is<br/>disabled</li> </ul>                                                                                                  | <ul> <li>Make sure that you are using a supported<br/>browser with the correct version and enable<br/>JavaScript and/or execution of ActiveX<br/>components</li> </ul>                                                                                                    |  |  |
| The system indicates an<br>error (LED STATE = red and<br>ERROR = orange) after<br>upload of the configuration<br>files | <ul> <li>The system cannot load the<br/>configuration – it is corrupted,<br/>inconsistent or invalid</li> </ul>                                                                                                    | <ul> <li>Create a new configuration or load the<br/>present one. Change any critical value, if<br/>necessary and save. Try upload again.<br/>Contact customer service if the problem is<br/>not resolved</li> </ul>                                                                                                    |  |  |

## 4.3 Possible problems while editing a configuration set

#### 4.4 Problematic behaviour after changing the configuration

| Problem                                        | Possible reasons                                                                                                    | Troubleshooting                                                                                                    |
|------------------------------------------------|----------------------------------------------------------------------------------------------------|----------------------------------------------------------------------------------------------------|
| System does not start (no<br>LED lights)       | <ul> <li>System is turned off</li> <li>Missing power supply or another<br/>hardware malfunction</li> <li>The System cannot load a corrupt<br/>configuration set</li> </ul> | <ul> <li>Try to reboot, if the system indicates an error. Contact customer service if the problem is not resolved.</li> <li>Check if the configuration was successfully uploaded, without error. If necessary, try to reboot the system and load a different configuration, provided the system starts.</li> </ul>                                                                                                    |
| The system does not respond to control signals | <ul> <li>Hardware related changes</li> <li>Misconfiguration</li> </ul>                                                                                                    | <ul> <li>Check if there have been any changes to the installation and reverse these. Make sure that the switch/control signals reside at the system?</li> <li>Check if the correct configuration was really loaded to the system (re-download with USB-flash drive and check on PC)</li> <li>Check if the configuration has the correct settings</li> <li>The wrong priority was possibly given to a GPI – Check if entries are correct.</li> </ul> |
| System immediately starts the alarm recordings | <ul><li>False trigger used</li><li>Misconfiguration of GPI</li></ul>                                                                                                    | <ul> <li>Check if the trigger in use is conforming to<br/>the settings of the configuration.</li> <li>If necessary, change the GPI type (normally<br/>open/normally closed)</li> </ul>                                                                                                    |

#### **Comments:**

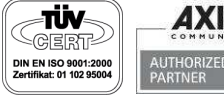

DResearch is a member of ZVEI, BHE and VDS

DResearch Fahrzeugelektronik GmbH D-10319 Berlin, Germany

Otto-Schmirgal-Str. 3 Tel +49 (30) 515 932 -0 Fax+49 (30) 515 932 -77 E-Mail: contact@dresearch.de http://www.dresearch.de

All brand names, product names and trade names are trademarks or registered trademarks of their respective holders.

DResearch Fahrzeugelektronik GmbH © 2011